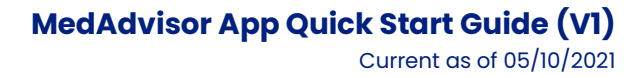

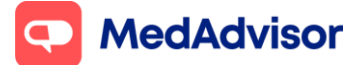

# MedAdvisor App Quick Start Guide

# Contents

- I. In-store sign up (Instant Sign Up vs Activation Code)
- **2.** Remote onboarding (customer verification)
- **3.**Carer Mode
- **4.**Processing App orders (inc Pay in advance, delivery and eScripts)
- **5.** Logging deferred scripts
- 6. Upgrade SMS customers to the App
- 7. Frequently Asked Questions

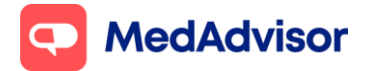

# <u>1. In-store Sign Up</u>

- 1. Click Sign up Customers on the left hand menu of PlusOne
- 2. Select a recent customer OR search by customer name.
- 3. Under Channel Preference, select App
- 4. Choose your preferred option for customer sign up:

# Option 1: Instant Sign-Up (Recommended option)

This option sends customers a SMS/email with a link to verify their account. Use this method if you have discussed the App with the patient and captured their mobile number and/or email address.

- 1. Under Set Up, select Instant Sign-Up
- 2. Enter the customer's **mobile number and/or email address** and **staff initials** (to confirm consent)

#### 3. Click OK

| 🖲 Арр                                                                               | $\bigcirc$ sms            | ⊖ Land                     | line                                          | ⊖ Script Tracker                                      |
|-------------------------------------------------------------------------------------|---------------------------|----------------------------|-----------------------------------------------|-------------------------------------------------------|
| Patient Detail:                                                                     | s                         | Setup                      |                                               |                                                       |
| Title                                                                               | Mr v                      | Instar                     | nt Sign-Up                                    | - H                                                   |
| First Name                                                                          | MARCUS                    | <ul> <li>Activa</li> </ul> | ation Code                                    |                                                       |
| lastName                                                                            | SMITH                     | ⊖ Carer                    | r Mode®                                       |                                                       |
|                                                                                     | 0400510750                | Signalle                   | the entiret immediate                         | diataly no activation code required                   |
| Mobile                                                                              | 0430512752                | Patient w                  | rill receive PlusOne we                       | elcome via SMS or email.                              |
|                                                                                     |                           |                            |                                               |                                                       |
| Email<br>Staff Initials                                                             | Patient consent provided. |                            |                                               |                                                       |
| Email<br>Staff Initials<br>Drug                                                     | Patient consent provided. | Qty                        | Rpts Rem                                      | Last Dispensed                                        |
| Email<br>Staff Initials<br>Drug<br>IABEX TAB 500                                    | Patient consent provided. | Cky<br>100                 | Rpts Rem<br>9                                 | Last Dispensed                                        |
| Email<br>Staff Initials<br>Drug<br>IABEX TAB 500<br>IPITOR TAB 10r                  | Patient consent provided. | City<br>100<br>30          | Rpts Rem<br>9<br>11                           | Last Dispensed<br>17/8/2021<br>17/8/2021              |
| Email<br>Staff Initials<br>Jug<br>IABEX TAB 500<br>PITOR TAB 10r<br>LAVIX TAB 75m   | Patient consent provided. | 2ky<br>100<br>30<br>28     | Rpts Rem           9           11           5 | Last Dispensed<br>17/8/2021<br>17/8/2021<br>17/8/2021 |
| Email<br>Staff Initials<br>Drug<br>ABEX TAB 500<br>PITOR TAB 10<br>LAVIX TAB 75m    | Patient consent provided. | City<br>100<br>30<br>28    | Rpts Rem<br>9<br>11<br>5                      | Last Dispensed<br>17/8/2021<br>17/8/2021<br>17/8/2021 |
| Email<br>Staff Initials<br>Drug<br>IABEX TAB 500<br>IPITOR TAB 10r<br>LAVIX TAB 75m | Patient consent provided. | City<br>100<br>30<br>28    | Rpts Rem<br>9<br>11<br>5                      | Last Dapensed<br>17/8/2021<br>17/8/2021<br>17/8/2021  |
| Email<br>Staff Initials<br>Drug<br>PITOR TAB 100<br>LAVIX TAB 75m                   | Patient consent provided. | Cry<br>100<br>30<br>28     | Rpts Rem<br>9<br>11<br>5                      | Last Dispensed<br>17/8/2021<br>17/8/2021<br>17/8/2021 |
| Email<br>Staff Initials<br>Drug<br>ILABEX TAB 500<br>PITOR TAB 100<br>LAVIX TAB 75m | Patient consent provided. | City<br>100<br>30<br>28    | Rpts Rem<br>9<br>11<br>5                      | Last Dispersed<br>17/8/2021<br>17/8/2021<br>17/8/2021 |

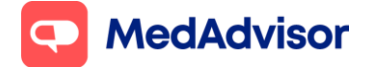

- 4. The customer will receive a SMS and/or email immediately with a link to **validate their account** and instructions to **download** the MedAdvisor App
- 5. Once they download the App, they will need to click **Log in** and enter their account details. Their medication list will appear within 24 hours.

## **Option 2: Activation Code**

This option provides the customer with a unique Activation Code that they can enter when registering as a new user after downloading the App. Use this method if you haven't obtained the customer's mobile number and/or email address, and want to recommend the App to the customer.

- 1. Under Set Up, select Activation Code
- 2. Enter your initials
- 3. Click **Generate Activation Code** at the bottom and code will appear in the blue box. You can **Print** this for the customer or write it on the flyer.

| App            | ⊖ SMS                    | ◯ Landlir                      | ne                   | O Script Tracker                      |
|----------------|--------------------------|--------------------------------|----------------------|---------------------------------------|
| ationst Detail |                          | Satur                          |                      |                                       |
| diene Decan    | •                        | Ship                           |                      | <u> </u>                              |
| itte           | Mr                       | ~ O Instant                    | Sign-Lin             |                                       |
| irst Name      | JOHN                     | <ul> <li>Activation</li> </ul> | on Code              |                                       |
| astName        | SMITH                    | O Carer N                      | lode®                |                                       |
| lobile         |                          | Activation (                   | Codes are for custor | ners who signed up before visiting th |
| mail           |                          | pharmacy e                     | .g. online.          |                                       |
|                |                          | The custo<br>in.               | mer enters their     | code in the App after logging         |
|                |                          |                                |                      |                                       |
| taff Initials  | Patient consent provided | L                              |                      |                                       |
|                |                          | 0                              | Pote Perm            | Last Discound                         |
| ACAND TAR 1    | Ifma                     | 30                             | npts nem             | 30/08/2021                            |
| NTUS INJ 100   | units/mL 3mL 5           | 5                              | 1                    | 30/08/2021                            |
|                |                          |                                |                      |                                       |
|                |                          |                                |                      |                                       |
|                |                          |                                |                      |                                       |
|                |                          |                                |                      |                                       |
|                |                          |                                |                      |                                       |
|                |                          |                                |                      |                                       |
|                |                          |                                |                      |                                       |
|                |                          |                                |                      |                                       |
|                |                          |                                |                      |                                       |
|                |                          |                                |                      |                                       |
| Dealine Paris  | Generate Arti            | ustion Code                    | <b>—</b> .           | int Activation Code                   |

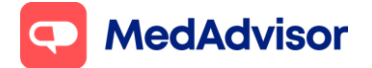

- 4. The customer will need to **download** the MedAdvisor App, click **Register**, and select **Yes** in the next screen when asked if they have an Activation Code
- 5. Once the customer has completed the registration process, their medication list will appear within 24 hours.

# 2. Remote Onboarding (customer verification)

Customers can sign up to the MedAdvisor App and order medications without needing to first visit the pharmacy (known as remote onboarding).

When a customer downloads the MedAdvisor App, they will **Register** for a new account. This involves a *customer verification* process to confirm their identity, which includes sending a photo of their **Medicare/DVA card** and **photo of themselves with their valid ID.** 

Below are the steps to follow once a patient has completed the registration process and sent a verification request to your pharmacy

1. You will receive a New Patient Sign Up notification in the PlusOne Inbox

| 📹 PlusOne 3.42.0.13 (Main) - Inbo | 04                       |                                                                                                    |                                               |                   |        |                      | -            | σ× |
|-----------------------------------|--------------------------|----------------------------------------------------------------------------------------------------|-----------------------------------------------|-------------------|--------|----------------------|--------------|----|
| SelusOne                          | 🕃 Diamita Selected 🛛 🖨 P | niet 🕞 Orders Reports                                                                                           | (iii) Network List                            | Hanage Deliveries |        |                      |              |    |
| Sign-Up Customers                 | Inbox Completed          | Sent Scheduled                                                                                                  |                                               |                   |        |                      |              |    |
| Anage Customers                   | Name A@                  | Details                                                                                                    |                                               |                   | View   | Date Received 💙 (1)  | Quick Action |    |
| Health Services Hub               | RO, REMOTE               | NEW PATIENT SIGN-UP Click Wew to verify                                                                         | y photo ID and activate (                     | patient.          | . Xiew | 14/7/2020 215/08 PM  |              |    |
| Communications                    | TONY, ABSENT             | PRAVASTATIN TABLET 20MG LIPRACHOL<br>ADALIMUMAB PRE-FILLED PEN 40MG / 0<br>DELIVERY REQUESTED The outcomer wish | 8ML HUMIRA (PEN)<br>hes to have this order de | övered.           | Xinor  | 14/7/2020 1142:58 AM |              |    |

- 2. Click View
- 3. The new patient's details will be matched with their details in dispense, and you will be able to review the images they have provided for verification. You can choose to **Activate** or **Deny** the patient

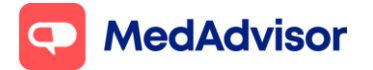

Please note: the request to activate will expire in **5 days**. Please action these requests as soon as possible to provide a good customer experience.

#### If there is a match with an existing patient in the dispense system

1. Enter your initials and select **Activate** when you have verified the patient's ID and Medicare/DVA card details are a match

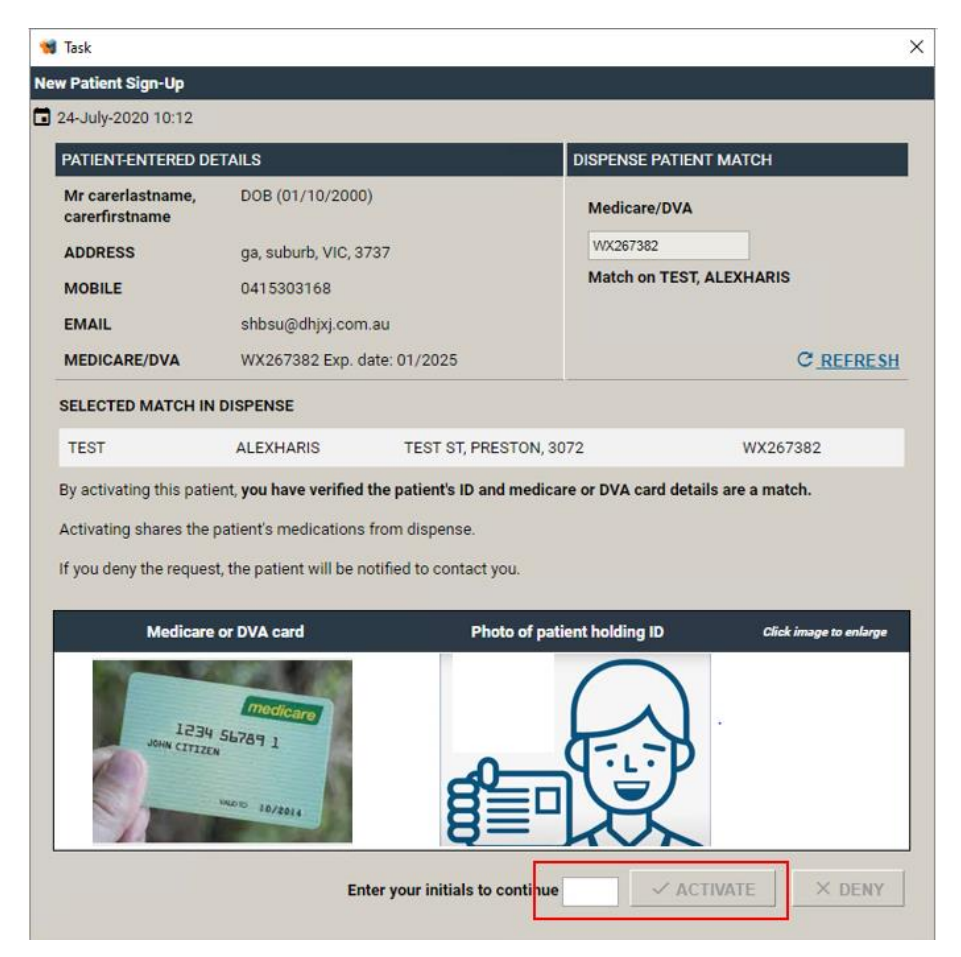

# If there is a NO match with an existing patient in the dispense system

- 1. Create a new patient in your dispense software, and click **Refresh** on the New Patient Sign-Up dialogue box.
- 2. Enter your initials and click Activate

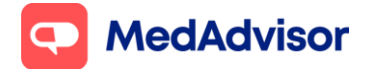

# If there are MULTIPLE matches with existing patients in the dispense system

- 1. Remove or merge duplicate patient entries in your dispense system to resolve the issue, and click **Refresh**.
- 2. Enter your initials and click Activate

# 3. Carer Mode

The Carer Mode capability allows a user to assist family members with their medication management by adding the cared for person's information to their MedAdvisor App account.

Carer Mode can be used for

- a parent managing their child's medication
- a spouse managing their partner's medication
- children with elderly parent(s), where the child is managing medication for the elderly parent(s)
- formal and informal carers that assist with medication management (outside of a family relationship)

Carer Mode access is initiated by a pharmacist providing an activation code to the carer enabling access to the cared for person's medication information.

Where pharmacists provide activation codes to carers, they must first confirm that necessary consents have been obtained from the cared for person.

The steps below outline how to add a cared for person to an existing account holder (the "carer").

- 1. Click **Sign up Customers** on the left hand menu of PlusOne
- 2. Select a recent customer OR search by customer name.
- 3. Under Channel Preference, select App
- 4. Under Set-up, select Carer Mode

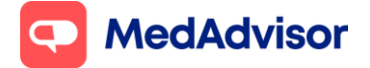

5. Click **Generate Activation Code** at the bottom and code will appear in the blue box. You can **Print** this or write it on the flyer for the carer

| 🖲 Арр        | ⊖ sms           | ⊖ Land   | lline                                                                                    | O Script Tracker             |  |
|--------------|-----------------|----------|------------------------------------------------------------------------------------------|------------------------------|--|
| atient Detai | ls              | Setup    |                                                                                          |                              |  |
| itle         | Mr v            | O Insta  | int Sign-Up                                                                              | -                            |  |
| irst Name    | JOHN            | O Activ  | ration Code                                                                              |                              |  |
| astName      | SMITH           | Care     | r Mode®                                                                                  |                              |  |
| lobile       |                 | STEP 1   | . The carer must be                                                                      | setup as a MedAdvisor user   |  |
| mail         |                 | STEP 2   | first. You can use Instant Sign-Up for this.<br>STEP 2. To add this person to the carer: |                              |  |
| rug          |                 | D) Selec | Rpts Rem                                                                                 | en enter the Activation Code |  |
| ACAND TAB    | 16mg            | 30       | 0                                                                                        | 30/08/2021                   |  |
| NTUS INJ 10  | Dunits/mL 3mL 5 | 5        | 1                                                                                        | 30/08/2021                   |  |
|              |                 |          |                                                                                          |                              |  |

The Carer will now need to complete the set up of Carer Mode using the MedAdvisor App

- 1. In the **MedAdvisor App**, the carer needs to navigate to **Settings** in the menu, and select **Carer Mode**
- 2. Select **Add Person** and add the **Activation Code** for the cared for person. Their medication details will appear within 24 hours.

If 2 people in the family want to sign up to the App at the same time, with one person being the primary account holder and the other being under Carer Mode, a primary account must first be created (using either Instant Sign-Up or Activation Code method as described in part 1).

If both people already have a MedAdvisor account and one wants to be the carer of the other, please contact MedAdvisor support for assistance.

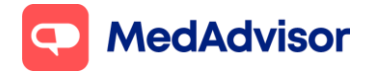

# **<u>4. Processing orders</u>**

App orders can take one of many forms

- 1. The customer will pay and collect in the pharmacy
- 2. The customer has chosen to pay in advance via the app and will collect in the pharmacy
- 3. The customer has chosen to pay in advance via the app and has requested delivery

#### If the customer has selected to pay and collect in the pharmacy

- 1. When the order is received, a **pop-up notification** will appear on the bottom right hand side of your computer screen
- 2. Click on the pop-up or launch PlusOne. Click **Ready to Collect** under Quick Actions, or click **View** for a detailed view of the order

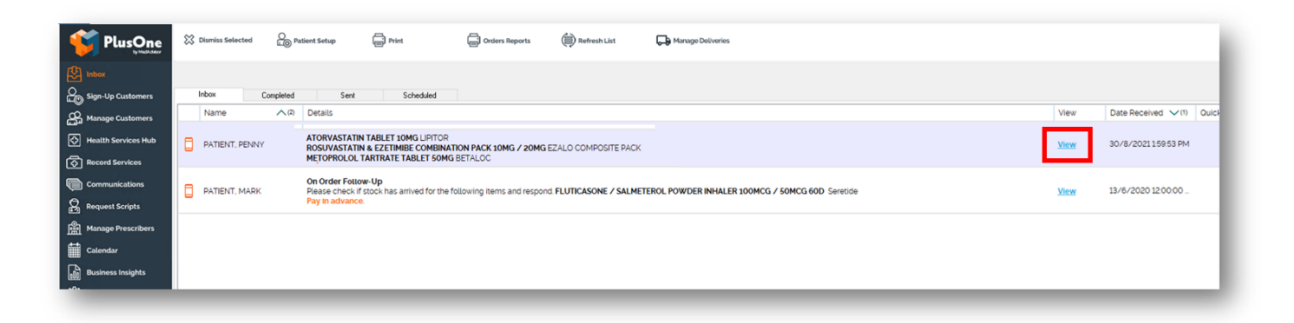

- 3. Dispense and prepare the items in the order.
- 4. Once dispensed, select a **Response** against each medication (Ready to collect, Unable to fill, On order or Dismiss Order).
- 5. The patient will receive a notification about their order eg Ready to collect

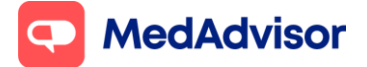

## MedAdvisor App Quick Start Guide (V1)

Current as of 05/10/2021

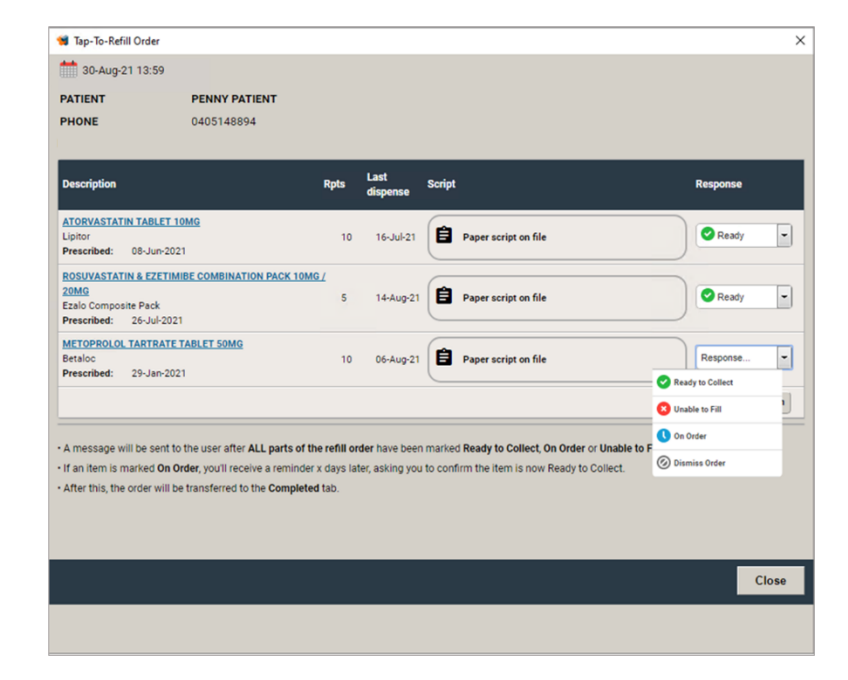

# If the customer has chosen to Pay in advance via the app and will collect in the pharmacy

1. The order in PlusOne will show as Pay in advance. Click View

| <b>PlusOne</b>                     | 🔀 Dismiss Selected | On Patient Setup                              | Print .            | Grders Reports                             | (iii) Refresh List   | 🕞 Managa Delivorios                               |      |                     | Т     |
|------------------------------------|--------------------|-----------------------------------------------|--------------------|--------------------------------------------|----------------------|---------------------------------------------------|------|---------------------|-------|
| Inter                              | Inbox Co           | mpleted Sent                                  | Scheduled          |                                            |                      |                                                   |      |                     |       |
| Anage Customers                    | Name               | ∧Ø Details                                    |                    |                                            |                      |                                                   | View | Date Received 💙 (1) | Quici |
| Health Services Hub                | PATIENT, PENNY     | ATORVASTATIN<br>DOCUMENTATION<br>METOPROLOL 1 | TABLET 10MG LIPITO | R<br>NATION PACK 10MG / 20MG<br>MG BETALOC | EZALO COMPOSITE PACK |                                                   | View | 30/8/202115953 PM   |       |
| Record Services     Communications | PATIENT MARK       | On Order Follo<br>Please check if             | #-Up               | e following items and respon               |                      | ETEROL POWDER INHALER 100MCG / 50MCG 60D Sensitie | View | 13/6/2020 12:00:00  | Т     |
| Request Scripts                    |                    | Pay In advance                                |                    |                                            |                      |                                                   |      |                     | - 1   |
| Manage Prescribers                 |                    |                                               |                    |                                            |                      |                                                   |      |                     | - 8   |
| Calendar                           |                    |                                               |                    |                                            |                      |                                                   |      |                     | - 8   |
| Business Insights                  |                    |                                               |                    |                                            |                      |                                                   |      |                     |       |

- 2. In the order details screen, select a Response against each medication
- 3. A pop up box will appear. **Enter/confirm** the price for each medication and select **Charge Card**.

Note the price will be automatically populated with the last dispense price, however this may be from the previous time the medication was dispensed. Please make sure to confirm the price before charging card.

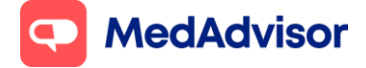

# MedAdvisor App Quick Start Guide (V1)

Current as of 05/10/2021

| 🛢 Tap-To-Refill Order              |                                                                                     |                    |         |               |
|------------------------------------|-------------------------------------------------------------------------------------|--------------------|---------|---------------|
|                                    |                                                                                     |                    |         |               |
| PATIENT PE                         | NNY PATIENT                                                                         |                    |         |               |
|                                    |                                                                                     |                    |         |               |
|                                    |                                                                                     |                    |         |               |
|                                    |                                                                                     |                    |         |               |
|                                    |                                                                                     |                    |         | X             |
| Lipitor<br>Prescribed: 08-Jun-2021 | You are about to confirm that this order<br>Please confirm pricing information belo | is complete.<br>w: |         | Ready -       |
|                                    | ODescription                                                                        | Qty. Price ?       | Total   |               |
|                                    | Lipitor TABLET 10MG                                                                 | 1 17.68            | \$17.68 | 📀 Ready 👻     |
| Prescribed: 26-Jul-2021            | Ezalo Composite Pack                                                                | 1 5.60             | \$5.60  |               |
|                                    | Betaloc TABLET 50MG                                                                 | 1 15.81            | \$15.81 |               |
| Prescribed: 29-Jan-2021            |                                                                                     |                    | \$39.09 |               |
|                                    | Please type a message to be sent back                                               | to the patient:    |         |               |
|                                    | four order to ready to concor.                                                      |                    |         |               |
|                                    | JS                                                                                  |                    |         | Dismiss Order |
|                                    |                                                                                     |                    |         |               |

More information about Pay in advance here - <u>https://support.medadvisor.com.au/hc/en-us/articles/360024315893-Pay-In-Advance-</u>

# The customer has chosen to Pay in advance via the app and has requested delivery

1. The order in PlusOne will show as **Delivery Requested**. Click View

| 📹 PlusOne 3.39.0.3 [Main] | - Inbox     |                                                                                                    |      |                      | - 0          | × |
|---------------------------|-------------|----------------------------------------------------------------------------------------------------|------|----------------------|--------------|---|
| <b>PlusOne</b>            | Qree Q      | Orders Reports 🛞 Refresh List 🗰 Hanger Deliveries                                                                                                    |      |                      |              |   |
| Sign-Up Customers         | Inbox Compl | wheed Sent Scheduled                                                                                                    |      |                      |              |   |
| Anage Customers           | Name AG     | 2) Details                                                                                                    | View | Date Received V(1)   | Oulck Action | • |
| Health Services Hub       | BROWNE, AMY | ATORVASTATIN TABLET IONG ATORVASTATIN (JAP)<br>ETINGA, NATRIBUTS MARI AFALI H FLMS (SO (D) 1<br>ECHNERY AUGUSZTATI D'R ALCOMPANIE D'IN DER OTA DE ANNO 100 FLMS (D) 100 FLMS (D) 100 | View | 6/4/2020 12:50:14 PM |              |   |
| Communications            |             |                                                                                                    |      |                      |              |   |
| Request Scripts           |             |                                                                                                    |      |                      |              |   |
| Manage Prescribers        |             |                                                                                                    |      |                      |              |   |
| Calendar                  |             |                                                                                                    |      |                      |              |   |
| Business Insights         |             |                                                                                                    |      |                      |              |   |
|                           |             |                                                                                                    |      |                      |              |   |
| (?) Training              |             |                                                                                                    |      |                      |              |   |
| Subscriptions             |             |                                                                                                    |      |                      |              |   |

2. In the order details screen, select **Shipping Method** (Pharmacy Driver, Kings Transport or AusPost)

MedAdvisor

## MedAdvisor App Quick Start Guide (V1)

Current as of 05/10/2021

3. Under **Response**, select **Mark for Delivery** for the items that will be delivered

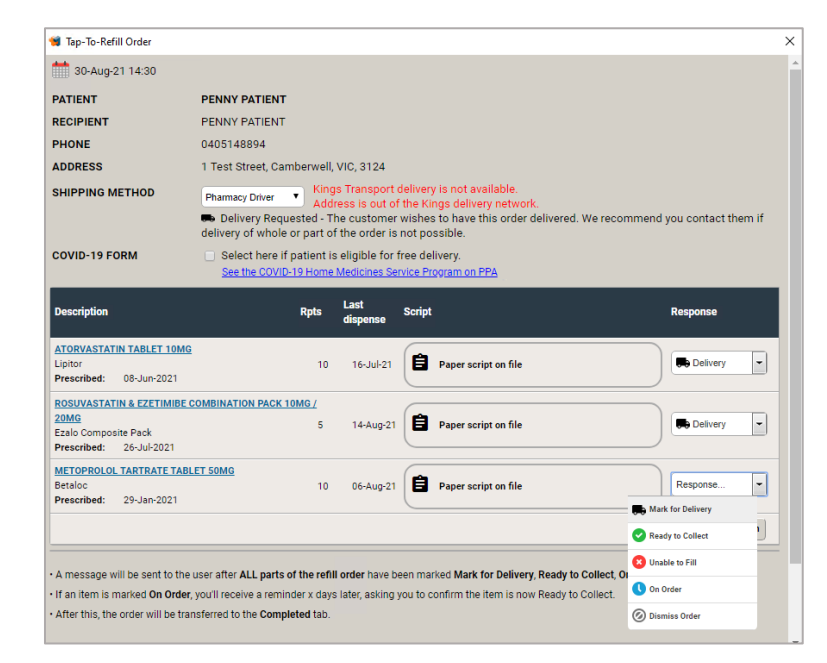

4. Enter the **price** for each medication and **Cost of Delivery** (if applicable), then select **Charge Card** 

| Tap-To-Refill Order |                                                                                     |                 |                     |                   |                       |  |
|---------------------|-------------------------------------------------------------------------------------|-----------------|---------------------|-------------------|-----------------------|--|
|                     |                                                                                     |                 |                     |                   |                       |  |
|                     |                                                                                     |                 |                     |                   |                       |  |
|                     |                                                                                     |                 |                     |                   |                       |  |
|                     |                                                                                     |                 |                     |                   |                       |  |
|                     |                                                                                     |                 |                     |                   |                       |  |
|                     | Li Kinga Transoc                                                                    | ert stell       | very is not shall a | sin 🗙             | 1                     |  |
|                     | You are about to confirm that this order<br>Please confirm pricing information belo | r is con<br>ow: | nplete.             |                   | mend you contact them |  |
|                     | Description                                                                         | Qty.            | Price ?             | Total             |                       |  |
|                     | Lipitor TABLET 10MG                                                                 | 1               | <b>17.68</b>        | \$17.68           |                       |  |
|                     | Ezalo Composite Pack<br>COMBINATION PACK 10MG/20MG                                  | 1               | 5.60                | \$5.60            |                       |  |
|                     | Betaloc TABLET 50MG                                                                 | 1               | 15.81               | \$15.81           |                       |  |
|                     | Cost of Delivery                                                                    | 1               | 7.77                | \$7.77            | Be Delivery           |  |
|                     |                                                                                     |                 |                     | \$46.86           |                       |  |
|                     | Please type a message to be sent back.<br>Your medication is marked for delivery.   | to the j        | patient:            |                   | Delvery 3             |  |
|                     | Close Order                                                                         | Comple          | ate (Don't Charge   | Cardi Charge Card | Response .            |  |
|                     | Close                                                                               | compa           | ne (Don't Charge    | curu) churge curu | Ba Mark for Delivery  |  |
|                     |                                                                                     |                 |                     |                   |                       |  |
|                     |                                                                                     |                 |                     |                   |                       |  |
|                     |                                                                                     |                 |                     |                   |                       |  |
|                     |                                                                                     |                 |                     |                   |                       |  |

More information about delivery here - <u>https://support.medadvisor.com.au/hc/en-us/sections/360007904493-Delivery-Pharmacy-</u>

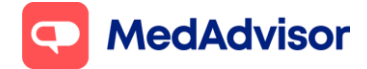

# Processing orders with an eScript

- 1. If the customer orders an eScript via the MedAdvisor App, it will appear in the PlusOne inbox like any other app order
- 2. Click View
- 3. Click Send to MedView Flow or Send to Dispense
- 4. Select the appropriate **Response** from the dropdown menu (only once this has been completed will the customer be notified that their medication is ready to collect)

| ATIENT                                           | Ms Jane SMITH                                                      |                                            |                                         |                                                                             |                                          |                            |
|--------------------------------------------------|--------------------------------------------------------------------|--------------------------------------------|-----------------------------------------|-----------------------------------------------------------------------------|------------------------------------------|----------------------------|
| RIMARY PHONE                                     | 0400590807                                                         |                                            |                                         |                                                                             |                                          |                            |
| AYMENT                                           | The customer wishes to p                                           | bay in the pharma                          | су                                      |                                                                             |                                          |                            |
| OKENS                                            | PRINT ALL                                                          |                                            |                                         |                                                                             |                                          |                            |
| <b>Nedication</b>                                |                                                                    | Disp.<br>Left                              | Last<br>dispense                        | Script                                                                      |                                          | Response                   |
| ATORVASTATIN T<br>Brand: N/A<br>Prescribed: 22-J | ABLET 20MG<br>un-2020                                              | 6                                          | N/A                                     | Token number: R4 23                                                         | D YYK7 YUIK FG52<br>VIEW/PRINT COPY      | Response<br>Response       |
| Comments from p                                  | atient: No comments.                                               |                                            |                                         |                                                                             |                                          | Unable to Fill<br>On Order |
| A message will be<br>If an item is marke         | e sent to the user after ALL pr<br>ed On Order, you'll receive a r | arts of the refill o<br>reminder x days la | <b>rder</b> have bee<br>ater, asking yo | n marked: <b>Ready to Collect, On C</b><br>u to confirm the item is now Rea | Order or Unable to Fill<br>dy to Collect | Dismiss Order              |

More information about eScripts here - <u>https://support.medadvisor.com.au/hc/en-us/sections/360009689534-E-prescribing-</u>

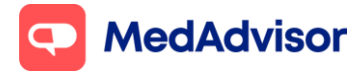

# 5. Logging deferred scripts

If a customer asks to leave a script on file that does NOT need to be dispensed immediately, log the deferred script in PlusOne so the total number of repeats available to the customer will be accurate

#### **Option 1 (Recommended option)**

1. Log the deferred script in your dispense system – this will update the customer's total number of repeats automatically

#### **Option 2**

- 1. Go to Manage Customers in the left hand menu of PlusOne
- 2. Search for the customer and double click to launch the **Patient Setup** window
- 3. Under the **Scripts** tab, click + for the medication you would like to log a deferred script for.
- 4. Click Create Deferred Script: [medication] and enter the script details.
- 5. Click Save

| 🦋 Pati  | ient Setup                          |                      |          |               |                  |                   |                          |              |           |                                     |              | ×                                       |
|---------|-------------------------------------|----------------------|----------|---------------|------------------|-------------------|--------------------------|--------------|-----------|-------------------------------------|--------------|-----------------------------------------|
| Details | Scripts Messages                    | (Delivered)          | Message  | es (Pend      | ding) I          | Mobile Device:    | 5                        |              |           |                                     |              |                                         |
|         | Medication                          | Patient<br>Reminder: | Quantity | Disp.<br>Left | Last<br>Dispense | Repeat<br>e Cycle | Days Supply<br>Remaining | Next Rpt Due | Directio  | ns (click to change)                | Edit         | Patient Supply View                     |
| ⊟       | METFORMIN HCL<br>TABLET 500MG       |                      | 100      | 2             | 29-08-20         | 021 50 days       | 49 🛫                     | 18-10-2021   | TAKE O    | NE TABLET TW                        | Options      | ▼ 49 Days                               |
| - L     | Script No.                          | Prescribed           |          | Disp. Au      | uth. C           | Disp. Left        | Script Expiry            |              |           |                                     | c            | reate Deferred Script:<br>METFORMIN HCL |
|         | ⊞ 1029                              | 24-08-2021           | <b>*</b> | 3             | •                | 2 🚆               | 12 Months V              |              |           |                                     |              |                                         |
|         |                                     |                      |          |               |                  |                   |                          |              |           |                                     |              |                                         |
|         | Script No.                          | Prescribed           |          |               | R                | lpts Left         | Script Expiry            |              |           |                                     |              |                                         |
|         | NEW                                 | 30-08-2021           | **       |               |                  | 0 🛖               | 12 Months 🔻              |              | Cancel    | Create                              | 1            |                                         |
| ⊞       | ATORVASTATIN<br>TABLET 10MG         | ۲                    | 30       | 4             | 27-08-20         | 021 30 days       | 3                        | 02-09-2021   | TAKE O    | NE TABLET DA                        | Options      | ▼ 3 Days                                |
| Ħ       | BIMATOPROST<br>EYE DROPS 0.03%, 3ML | •                    | 1        | 5             | 27-08-20         | 021 30 days       | 27 👘                     | 26-09-2021   | tinstil ( | DNE DROP DR                         | Options      | ▼ 27 Days                               |
| ⊞       | PERINDOPRIL<br>TABLET 8MG           |                      | 30       | 5             | 27-08-20         | 21 30 days        | 3 🔹                      | 02-09-2021   | TAKE O    | NE TABLET DA                        | Options      | • 3 Days                                |
| Dis     | splay: Script Activity - La         | st 12 Months 🔻       |          |               |                  |                   |                          |              |           | Create Deferred Sc<br>NEW MEDICATIO | cript:<br>DN | SAVE                                    |

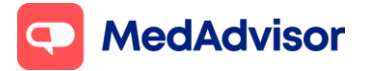

# 6. Upgrade SMS customers to the App

Signing up customers to the App has many benefits, including a better user experience for the customer and no SMS costs for the pharmacy.

- 1. Go to Manage Customers in the left hand menu of PlusOne
- 2. Search for the customer who you want to upgrade to the App
- 3. Under Channel Preferences, select App instead of SMS
- 4. Under Set Up select Instant Sign-Up, enter Staff Initials and click OK.

| 💕 PlusOne                   | ) Patient O Add<br>Setup L+ Conta | tact Contacts Print                      |                              |                                                                       |                                 |
|-----------------------------|-----------------------------------|------------------------------------------|------------------------------|-----------------------------------------------------------------------|---------------------------------|
| Inbox                       | First Name MAR                    | RCUS DVA Number                          | App Patient G                | oups SMS Patient Groups                                               |                                 |
| Sign-Up Customers           | Last Name                         | PlusOne App ID                           | Display: < All>              | V Display (All) V                                                     |                                 |
| A Manage Customers          | Email Address                     | E Dation Dataile                         | California California        | Add Group                                                             |                                 |
| Health Services Hub         | Mobile                            | Patern Details     Details     Details   |                              | Details ow Group                                                      |                                 |
| Record Services             | Medicare Number                   | Channel Preference                       |                              |                                                                       |                                 |
|                             |                                   | ● App ○ SMS                              | OLandline                    | O Script Tracker                                                      |                                 |
|                             | Name                              | Balant Datate                            | Color.                       | pe                                                                    | Address                         |
| Request Scripts             | SMITH, MARCUS                     | Talen Delais                             | (Change Carl)                | <b>P</b>                                                              | 30 ANGLE ST RACECOURSE BAY 5291 |
| Manage Prescribers          |                                   |                                          | Artivation Code              |                                                                       |                                 |
| Calendar                    |                                   | First Name MARCUS                        | O Carer Mode®                |                                                                       |                                 |
| Business Insights           |                                   | Last Name SMITH                          |                              |                                                                       |                                 |
| Settings                    |                                   | Mobile 0430512752                        | Patient will receive PlusOne | eduately, no activation code required.<br>I welcome via SMS or email. |                                 |
|                             |                                   | Email                                    |                              |                                                                       |                                 |
|                             |                                   | Staff Initials Patient consent provided. |                              |                                                                       |                                 |
| auscriptions                |                                   |                                          |                              |                                                                       |                                 |
|                             |                                   | Drug                                     | Oty Rpts Rem                 | Last Dispensed                                                        |                                 |
|                             |                                   | PLAVIX TAB 75mg                          | 28 5                         | 17/8/2021                                                             |                                 |
|                             |                                   | DIABEX TAB 500mg                         | 100 3                        | 17/8/2021                                                             |                                 |
|                             |                                   | LIPITOR TAB 10mg                         | 30 5                         | 17/8/2021                                                             |                                 |
|                             |                                   |                                          |                              |                                                                       |                                 |
|                             |                                   |                                          |                              |                                                                       |                                 |
|                             |                                   |                                          |                              |                                                                       |                                 |
|                             |                                   |                                          |                              |                                                                       |                                 |
|                             |                                   |                                          |                              |                                                                       |                                 |
|                             |                                   |                                          |                              |                                                                       |                                 |
|                             |                                   |                                          |                              |                                                                       |                                 |
|                             |                                   |                                          |                              | ~                                                                     |                                 |
| A Million News in Disertion |                                   | Decline Patient Sign-up                  |                              | OK                                                                    |                                 |
|                             |                                   |                                          |                              |                                                                       |                                 |
| Treed Some Help?            |                                   |                                          |                              |                                                                       |                                 |

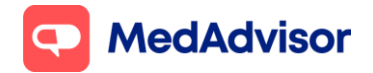

# **8. Frequently asked questions**

#### What happens if a patient forgets their MedAdvisor App password?

The customer can select "Forgot Password?" on the login screen of the App <u>OR</u> You can assist the customer to reset their password using **PlusOne**. Go to PlusOne > Manage Customers > Search for the customer > Select the customer > Details tab > Reset Password

How do I update the opening hours for my pharmacy? Go to PlusOne > Settings > App settings > Display opening hours

#### How do I turn on Pay in advance

Go to PlusOne > Subscriptions > Pay in Advance – enable and set remittance details > tick Enable and enter account details

#### How do I turn on Delivery

Go to PlusOne > Subscriptions > Delivery – set and enable options > tick Enable and enter your delivery preferences

# How do I adjust the timing or position of the pop up notifications

Go to PlusOne > Settings > Notification Options